## Logoフォームでの初発以降報告方法(1/3) ※呼吸器系と消化器系が同時発生したパターンを例にしています

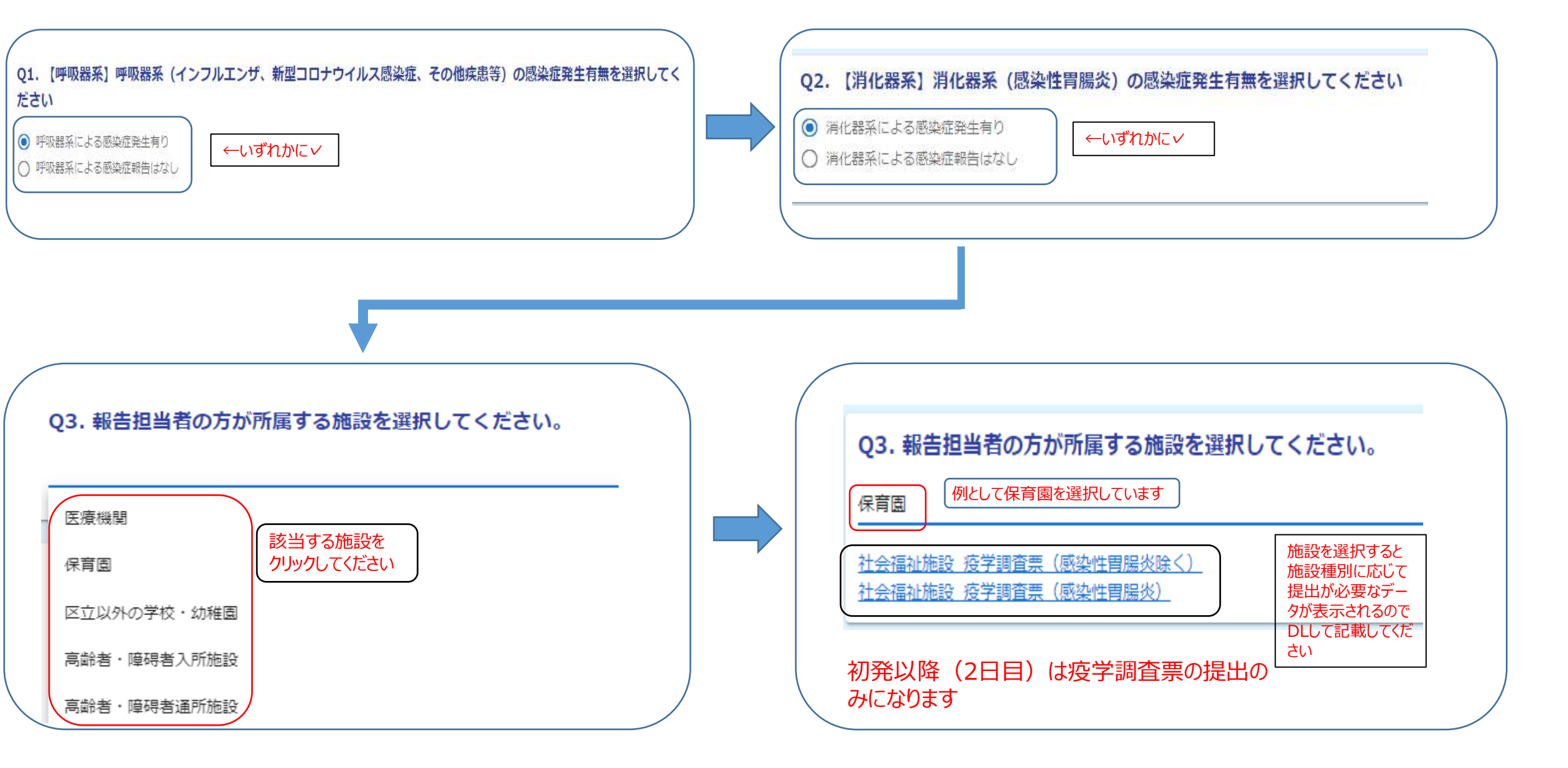

## Logoフォームでの初発以降報告方法(2/3) ※呼吸器系と消化器系が同時発生したパターンを例にしています

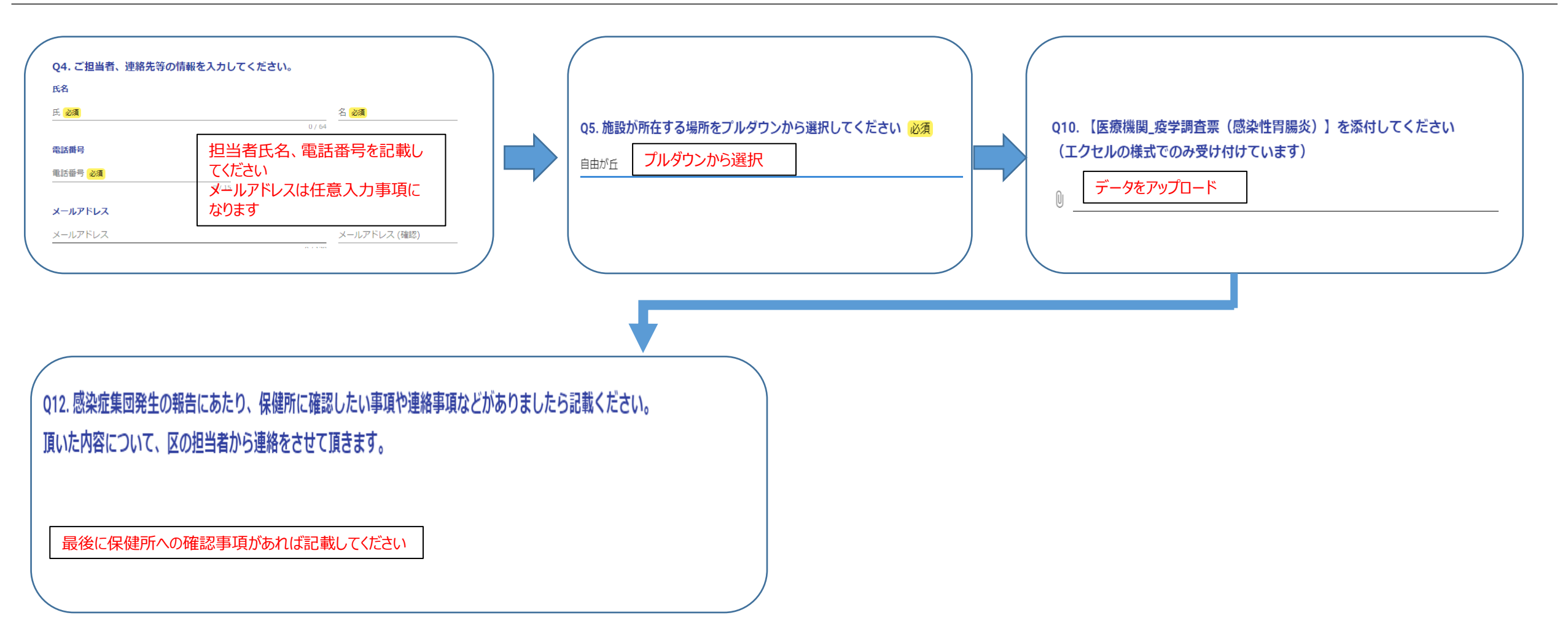

## Logoフォームでの初発以降報告方法(3/3) ※呼吸器系とジ

入力内容、アップロードしたデータ内容

に問題無ければ【送信】をクリックしてく

ださい。

## 入力内容確認

Q1. 【呼吸器系またはその他疾患】呼吸器系(インフルエンザ、新型コロナウイルス感染症)もしくはその他疾患(呼吸器系以外の感染症)の感染症発生有無を選択してください

呼吸器系もしくはその他疾患による感染症発生有り

Q2. 【消化器系】消化器系(感染性胃腸炎)の感染症発生有無を選択してください

消化器系による感染症発生有り

Q3.報告担当者の方が所属する施設を選択してください。

医療機関

Q4.ご担当者、連絡先等の情報を入力してください。

氏名 XXX XXX

電話番号 030000000

メールアドレス

Q5. 施設が所在する場所をプルダウンから選択してください

自由が丘

Q10. 【医療機関\_疫学調査票(感染性胃腸炎)】を添付してください (エクセルの様式でのみ受け付けています)

Q12. 感染症集団発生の報告にあたり、保健所に確認したい事項や連絡事項などがありましたら記載ください。 頂いた内容について、区の担当者から連絡をさせて頂きます。

←1つ前の画面に戻る →送信

①呼吸器系のみ発生、②消化器系のみ発生のいずれのパターンでも入力方法、データアッ プロード方法は同様ですが、提出が必要なデータが異なりますのでご注意ください。 不明点等は感染症対策課あてお問い合わせください。 (直通:03-5722-9896) (E-mail:yobou02@city.meguro.tokyo.jp )

【アップロードフォームのURL】 https://logoform.jp/form/KeTk/542535 (インターネット)※

<u>https://tb.logoform.st-japan.asp.lgwan.jp/form/KeTk/542535</u>(LGWAN)※ ※初発報告とURLが異なるのでご注意ください ※区立施設以外はインターネット回線のURLを使用してください